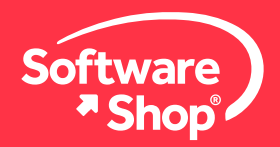

### Guía de instalación | Real Options SLS

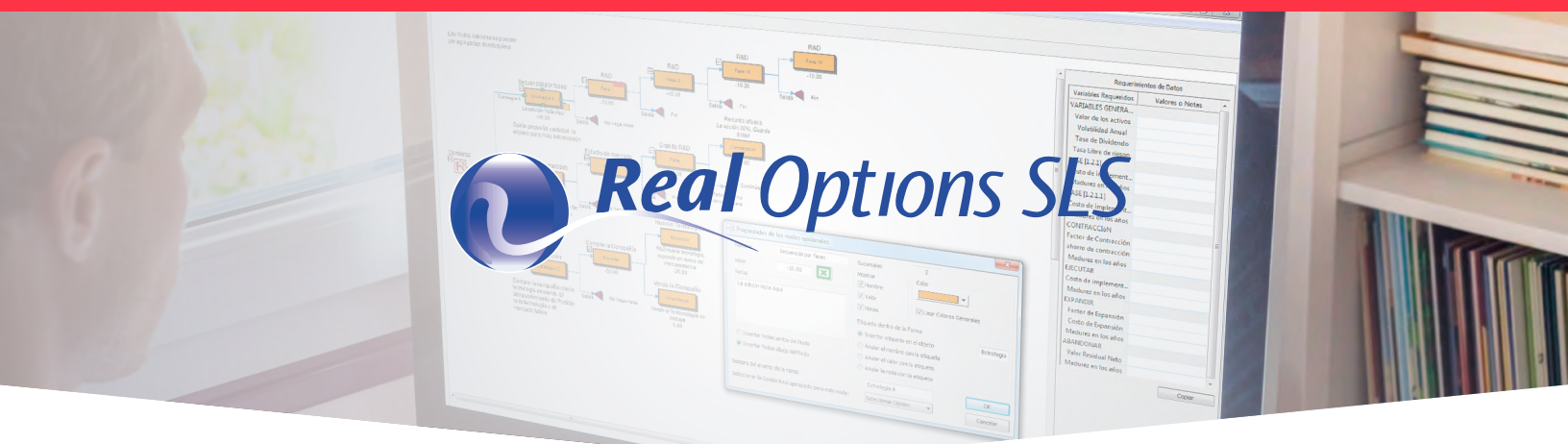

# Guía de instalación de Real Options SLS 2021

Bienvenido a la guía de instalación del software REAL OPTIONS SLS 2021. A continuación, tendrá la explicación paso a paso para la correcta instalación del software.

## Antes de comenzar

Lo primero que debe tener en cuenta es que la computadora en la que va a instalar cumpla con los siguientes requisitos:

| Requisitos del sistema   |                                        |  |  |  |  |
|--------------------------|----------------------------------------|--|--|--|--|
| Sistema Operativo*       | Windows 7, Windows 8 y Windows 10.     |  |  |  |  |
| Microsoft Excel          | 2010, 2013 y 2016 (32 bits y 64 bits). |  |  |  |  |
| Microsoft .Net Framework | 2.0/3.0/3.5 o posterior.               |  |  |  |  |
| Disco Duro               | 200 MB de espacio libre.               |  |  |  |  |
| Memoria RAM              | 4GB (Mínimo Recomendado).              |  |  |  |  |
| Permisos                 | Administrador.                         |  |  |  |  |

#### Importante:

\* Los usuarios del sistema operativo Mac OS deben contar con una máquina virtual con sistema operativo Windows, por ejemplo: Bootcamp, Virtual Machine o Parallels.

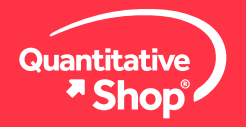

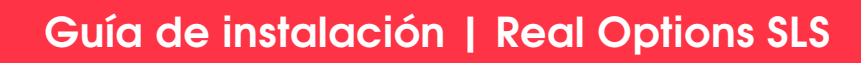

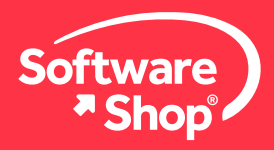

Por favor verifique la información recibida en su **correo electrónico institucional** y descargue desde los enlaces correspondientes los siguientes elementos necesarios para la instalación:

- Instalador de REAL OPTIONS SLS 2021.
- Archivo de licencia (archivo .license)

Una vez verificados estos aspectos, podrá iniciar la instalación.

# Instalación del software

### 1. Verificar y Habilitar .NET Framework

Ingrese al PANEL DE CONTROL y haga CLIC en PROGRAMAS Y CARACTERÍSTICAS, una vez allí haga CLIC en ACTIVAR O DESACTIVAR LAS CARACTERÍSTICAS DE WINDOWS.

| Indias los elementos de Panel de control<br>← → ← ↑ 🖬 > Panel de control > | Todos los elementos de Panel de control |                                  |                                          | - 0 ×                             | Programas y características                                              |                                                  |                                          |
|----------------------------------------------------------------------------|-----------------------------------------|----------------------------------|------------------------------------------|-----------------------------------|--------------------------------------------------------------------------|--------------------------------------------------|------------------------------------------|
| Ajustar la configuración del equip                                         | o                                       |                                  |                                          | Veripon - Iconos grandes *        | $\leftarrow \rightarrow \checkmark \uparrow \Box \rightarrow$ Panel de c | ontrol > Todos los elementos de Panel de control | Programas y características              |
| Administración del color                                                   | Administrador de credenciales           | Administrador de<br>dispositivos | Avira Antivirus                          | Barra de tareas y<br>navegación   | Ventana principal del Panel de<br>control                                | Desinstalar o cambiar un program                 | a                                        |
| Carpetas de trabajo                                                        | Centro de accesibilidad                 | Windows                          | compartidos                              | Centro de sincronización          |                                                                          | Dara desinctatar un programa, colossióngle en    | la lista y dosnués haga clis on Dosins   |
| Cifrado de unidad<br>BitLocker                                             | Conexión de RemoteApp y<br>Escritorio   | Configuración gráficos<br>Intel® | Copias de seguridad y<br>restauración (W | Correo                            | Ver actualizaciones instaladas                                           | Para desinistalar un programa, seleccionelo er   | r la lista y despues naga circ en Desins |
| 🥵 Cuentas de usuario                                                       | Dispositivos e impresoras               | Dolby Audio                      | Espacios de<br>almacenamiento            | Fecha y hora                      | Activar o desactivar las                                                 |                                                  |                                          |
| Firewall de Windows<br>Defender                                            | Flash Player (32 bits)                  | A Fuentes                        | Gestor de teclado de<br>Lenovo           | Herramientas<br>8 administrativas | características de windows                                               | Organizar 👻                                      |                                          |
| Historial de archivos                                                      | Lenovo - Microphone<br>Mute             | Mouse                            | Opciones de energía                      | Opciones de indización            |                                                                          | Nombre                                           | Editor                                   |
| Opciones de Internet                                                       | Copciones del Explorador                | Panel de control de NVIDIA       | Programas                                | Programas y                       |                                                                          | Ez 7-Zip 19.00                                   | Igor Pavlov                              |
| Reconocimiento de voz                                                      | Recuperación                            | Región                           | Reproducción automática                  | Seguridad y<br>mantenimiento      |                                                                          | Adobe Acrobat Reader DC - Español                | Adobe Systems Incorporat                 |
| 🤰 Sistema                                                                  | SmartAudio                              | Solución de problemas            | Sonido                                   | 👞 Teclado                         |                                                                          | Audacity 2.3.3                                   | Audacity Team                            |
| Teléfono y módem                                                           | Windows To Go                           |                                  |                                          |                                   |                                                                          | 🐼 Avira                                          | Avira Operations GmbH &                  |
|                                                                            |                                         |                                  |                                          |                                   |                                                                          | V Avira Antivirus                                | Avira Operations GmbH &                  |

En esta nueva ventana deberá buscar y habilitar las casillas de verificación relacionadas con **.NET FRAMEWORK**, posteriormente haga **CLIC** en **ACEPTAR**, espere unos minutos mientras se descargan e instalan las actualizaciones y finalice el proceso reiniciando el equipo (esto es requerido para habilitar los cambios realizados).

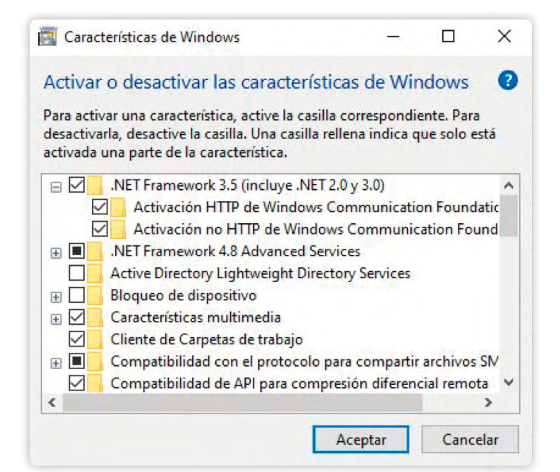

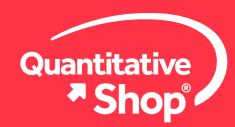

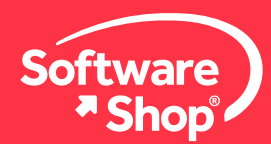

#### 2. Instalación de complementos requeridos

De acuerdo con los elementos de instalación mencionados en la sección *antes de comenzar*, verifique que cuente con el instalador de **REAL OPTIONS SLS 2021** en su carpeta de descargas, este tendrá el nombre de **sls2021.exe**.

Haga **CLIC** derecho sobre al archivo y seleccione la opción **EJECUTAR COMO ADMINISTRADOR**. Aparecerá un mensaje en donde preguntará si quiere permitir cambios en el dispositivo, de **CLIC** en SÍ.

|                   | Cortar        |                |                                | Nuevo elemento - | Abri              |
|-------------------|---------------|----------------|--------------------------------|------------------|-------------------|
| Andaral Conjar Pi | Copiar        | ruta de acceso | Mover Copiar Eliminar Cambiar  | Fácil acceso -   | Propiedades Edita |
| acceso rápido     | Pegar a       | acceso directo | a* a* • nombre                 | carpeta          | + Histo           |
| Por               | tapapeles     |                | Organizar                      | Nuevo            | Abrir             |
| ← → ↑ ↓ >         | Este equipo > | Descargas      |                                |                  | 5 V               |
|                   |               |                |                                |                  |                   |
| 📌 Acceso rápido   | ~ Hoy (1      | )              |                                |                  |                   |
| Escritorio        | *             |                | Abrir                          |                  |                   |
| L Descargas       | 1             |                | 🌻 Ejecutar como administrador  |                  |                   |
| Documentos        | 3             |                | Compartir con Skype            |                  |                   |
| Documentos        |               | 4              | Open with Sublime Text         |                  |                   |
| imagenes          | Я             |                | Solucionar problemas de comp   | atibilidad       |                   |
|                   |               | _              | Anclar a Inicio                |                  |                   |
|                   |               |                | Analizar con Microsoft Defende | 27               |                   |
|                   |               |                | Compartir                      |                  |                   |
|                   |               |                |                                |                  |                   |
|                   |               | sls2021        | Dar acceso a                   | >                |                   |
|                   |               | sls2021        | Dar acceso a                   | >                |                   |

### 3. Proceso de Instalación

El instalador comenzará a ejecutarse. Lo siguiente será dar CLIC en NEXT para continuar con el proceso de instalación.

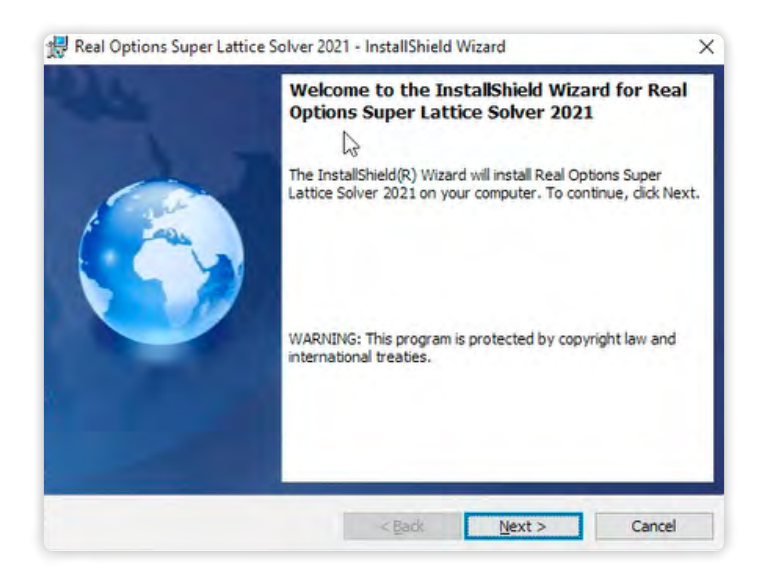

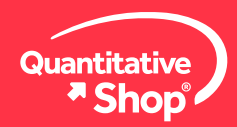

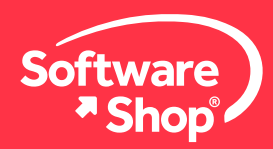

Una vez leído el acuerdo de licencia, acepte los términos y condiciones de uso del software. Haga **CLIC** en **NEXT**.

| License Agreement<br>Please read the following license agree                                                                                                    | ement carefully.                                                                                                    |                                                                        |
|----------------------------------------------------------------------------------------------------|----------------------------------------------------------------------------------------------------|------------------------------------------------------------------------|
| REAL OPTIONS SU                                                                                                    | IPER LATTICE SOLVER (SLS)                                                                                                    | ^                                                                      |
| Software End U                                                                                                    | Iser License Agreement                                                                                                    |                                                                        |
| the person or persons using the s                                                                                                    | oftware that accompanies this Agree                                                                                                    | ement (the                                                             |
| "User"). This agreement gives the U<br>Software as listed on the title of the<br>licensed from the Company, its<br>agreement, contract, sales order, or<br>WHEREAS the Company is                                                                                                    | Jser the right to access and use the C<br>his Agreement (the "Product" or the "S<br>resellers, or agents pursuant to a<br>r other financial transaction (the "Con<br>willing to grant the User the right to a                          | Company's<br>Software")<br>purchase<br>htract").                       |
| Oser J. This agreement gives the U<br>Software as listed on the title of the<br>licensed from the Company, its<br>agreement, contract, sales order, or<br>WHFREAS the Company is<br>I accept the terms in the license agree                                                              | Jser the right to access and use the C<br>his Agreement (the "Product" or the "S<br>resellers, or agents pursuant to a<br>rother financial transaction (the "Con<br>willing to grant the User the right to a<br>ement                  | Company's<br>Software")<br>purchase<br>htract").<br>print              |
| Software as listed on the title of the Company, its agreement, contract, sales order, or WHEREAS the Company is I accept the terms in the license agree                                                                                                    | Jser the right to access and use the C<br>his Agreement (the "Product" or the "S<br>resellers, or agents pursuant to a<br>r other financial transaction (the "Con<br>willing to grant the User the right to a<br>ement<br>se agreement | Company's<br>Software")<br>purchase<br>htract").<br>Print              |
| Oser J. This agreement gives the U<br>Software as listed on the title of the<br>licensed from the Company, its<br>agreement, contract, sales order, or<br>WHEREAS the Company is<br>I accept the terms in the license agree<br>I do not accept the terms in the license<br>installShield | Jser the right to access and use the C<br>his Agreement (the "Product" or the "S<br>resellers, or agents pursuant to a<br>r other financial transaction (the "Con<br>willing to grant the User the right to a<br>ement<br>agreement    | Company's<br>Software")<br>purchase<br>htract"),<br>press and<br>Print |

En los campos correspondientes escriba el nombre del usuario y la organización a la que pertenece. Finalice haciendo **CLIC** en **NEXT**.

| 🐙 Real Options Super Lattice Solver | 2021 - InstallShield | d Wizard | ×      |
|-------------------------------------|----------------------|----------|--------|
| Customer Information                |                      |          |        |
| Please enter your information.      |                      |          |        |
| User Name:                          |                      |          |        |
| I                                   |                      |          |        |
| Organization:                       |                      |          |        |
|                                     |                      |          |        |
|                                     |                      |          |        |
|                                     |                      |          |        |
|                                     |                      |          |        |
|                                     |                      |          |        |
|                                     |                      |          |        |
| InstallShield                       |                      |          |        |
|                                     | < Back               | Next >   | Cancel |

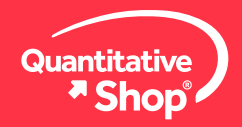

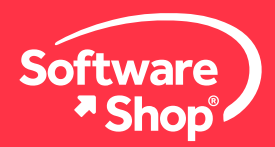

Seleccione la carpeta de destino para el software, sus complementos, ayudas y demás elementos. Es aconsejable dejar la opción predefinida. Si realiza modificaciones es recomendable utilizar una carpeta raíz, por ejemplo: C:\ o D:\. Haga **CLIC** en **NEXT**.

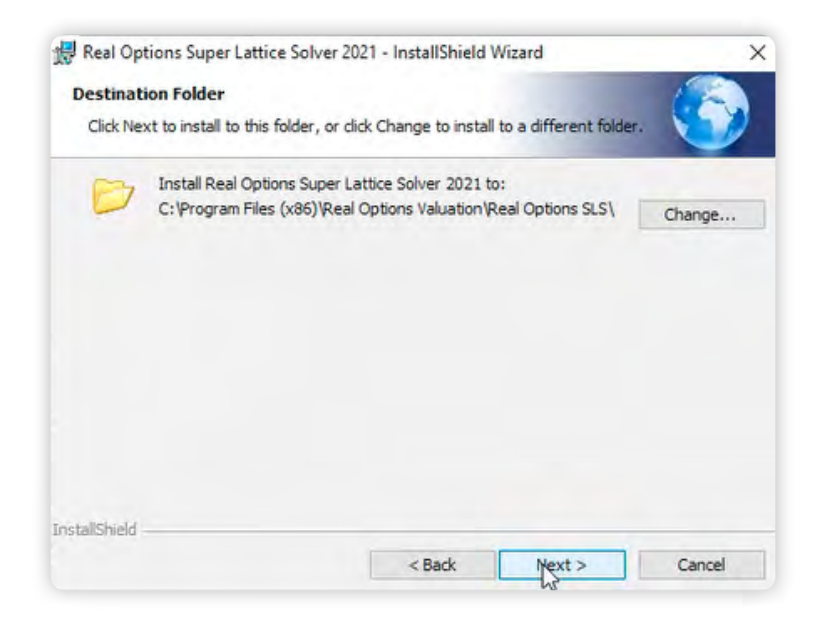

A continuación, aparecerá una ventana indicando si quiere seguir con el proceso de instalación del software. Haga clic sobre **INSTALL**.

| <ul> <li>Real Options Super Lattice Solver 2021 - InstallShield Wizard</li> <li>Ready to Install the Program</li> <li>The wizard is ready to begin installation.</li> </ul> | ×              | 😾 Real Op<br>Installing<br>The pro | tions Super Lattice Solver 2021 - InstallShield Wizard<br>g Real Options Super Lattice Solver 2021<br>gram features you selected are being installed. | Ú.             |         | ×  |
|----------------------------------------------------------------------------------------------------|----------------|------------------------------------|----------------------------------------------------------------------------------------------------|----------------|---------|----|
| Click Install to begin the installation.<br>If you want to review or change any of your installation settings, click Back. Cl<br>exit the wizard.                           | lick Cancel to | 1                                  | Please wait while the InstallShield Wizard installs Real Op<br>Solver 2021. This may take several minutes.<br>Status:<br>Copying new files            | ptions Super L | Lattice |    |
| InstallShield < Back                                                                                                    | Cancel         | InstallShield                      | < Back Net                                                                                                    | *⊱ [           | Canc    | el |

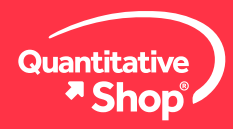

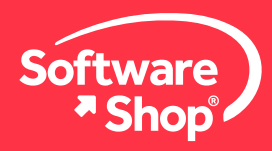

Es posible que durante el proceso de instalación le solicite permisos para instalar y actualizar complementos C++.

| Aicrosoft Visual C++ 2005 SP1 Redistribut –                                                                                                    | - 🗆                                                                       | ×               |                                                                                                    |
|----------------------------------------------------------------------------------------------------|---------------------------------------------------------------------------|-----------------|----------------------------------------------------------------------------------------------------|
| Please read the following license agreement. Press the to see the rest of the agreement.                                                                                                    | e PA <mark>GE DO</mark> W                                                 | N key           |                                                                                                    |
| MICROSOFT SOFTWARE LICENSE TERMS<br>MICROSOFT VISUAL C++ 2005 RUNTIME LIBRARI<br>These license terms are an agreement between Micro<br>(or based on where you live, one of its affiliates) and y<br>read them. They apply to the software named above<br>the media on which you received it, if any. The terms<br>any Microsoft<br>* updates,<br>* updates, | IES<br>psoft Corporati<br>you. Please<br>, which include<br>also apply to | on              | Microsoft Visual C++ 2005 Redistributable<br>Espere mientras Windows configura Microsoft Visual C++ 2005<br>Redistributable |
| * Internet-based services, and<br>* support services<br>for this software, unless other terms accompany those<br>those terms apply.<br>By using the software, you accept these terms. If you                                                                                                    | e items. If so,<br>u do not accep                                         | ıt ↓            | Cancelar                                                                                                    |
| ,<br>Do you accept all of the terms of the preceding Licens<br>choose No, Install will close. To install you must accep                                                                                                    | se Agreement?<br>ot this agreeme                                          | Plf you<br>ent. |                                                                                                    |
| Yes                                                                                                    | No                                                                        |                 |                                                                                                    |

Una vez termine el proceso, debe cerrar la ventana haciendo **CLIC** en **FINISH**. Los ajustes por defecto **NO** le pedirán reiniciar el equipo para completar la instalación del software, sin embargo, debe reiniciar para que los cambios realizados puedan ser aplicados.

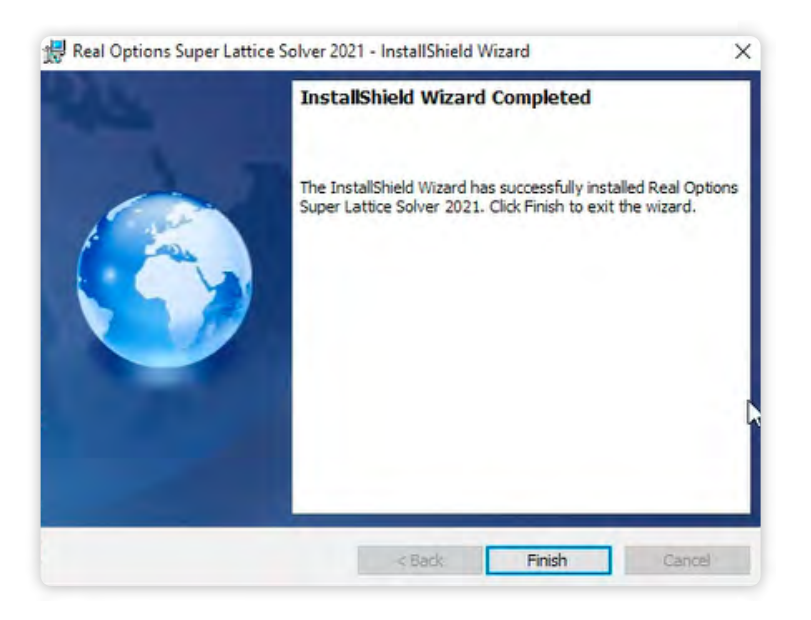

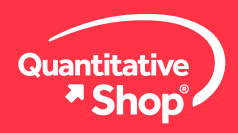

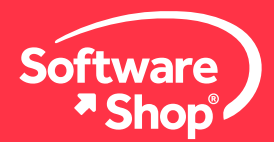

#### 4. Abrir el Software Real Options SLS 2021

Una vez reiniciado el equipo, deberá ubicar el icono, Real Options SLS, en el escritorio o buscar dentro de los programas y aplicaciones del sistema.

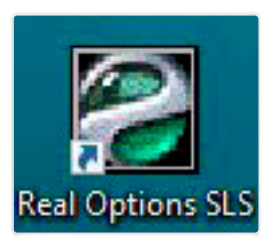

Usted podrá cambiar el idioma de la interfaz del usuario, dando clic en la barra de desplazamiento ubicada en la parte inferior izquierda de la ventana del software.

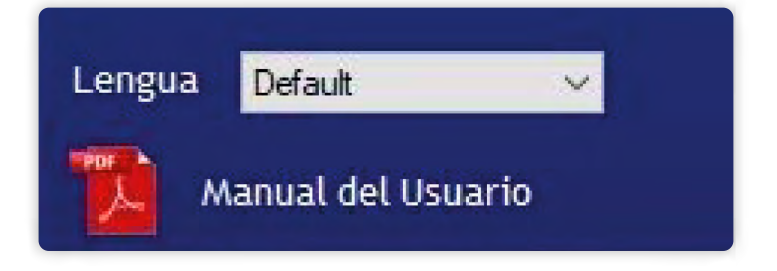

### 5. Activar la licencia institucional

De **CLIC** sobre el ícono de la llave para activar la licencia. Luego, haga **CLIC** en **ACTIVAR**, se abrirá una ventana para seleccionar la ubicación del archivo.

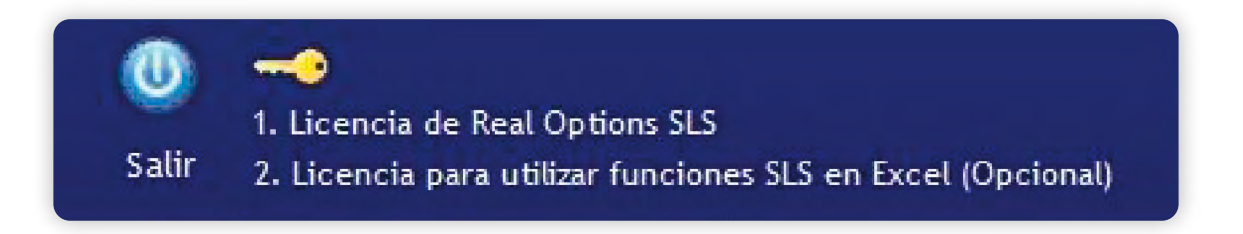

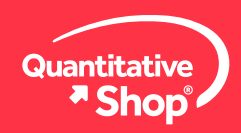

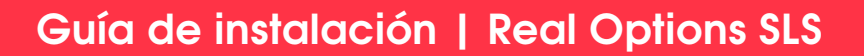

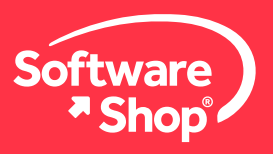

| compre o msta                                                                                                    | ie super caulce solver                                                                                                    |                                     |
|----------------------------------------------------------------------------------------------------|----------------------------------------------------------------------------------------------------|-------------------------------------|
| Este producto es l                                                                                                    | icenciado a:                                                                                                    |                                     |
| www.realoptionsv                                                                                                    | valuation.com                                                                                                    |                                     |
| Si usted ha recibido<br>de licencia.                                                                                                    | o una licencia, por favor presione el botón Activar y se                                                                                        | leccione el archivo                 |
| Si usted no tiene ur<br>con el Hardware ID<br>debajo para obtene                                                                                     | na licencia, por favor envie un email a admin.@realop<br>) (Seleccione el ID y utilice el botón derecho para cop<br>r una cita.                 | tionsvaluation.com<br>iar) mostrado |
| Hardware ID                                                                                                    |                                                                                                    |                                     |
| Hardware ID<br>Alternativamente, u<br>automáticamente ci<br>incluir su mensaje p                                                                     | isted podrá llenar la forma debajo y presione Crear. Es<br>reará el mensaje con todos los detalles necesarios. Us<br>rersonal debajo del email. | te programa<br>sted también podrá   |
| Hardware ID<br>Alternativamente, u<br>automáticamente c<br>incluir su mensaje p<br>El nombre                                                         | isted podrá llenar la forma debajo y presione Crear. Es<br>reará el mensaje con todos los detalles necesarios. Us<br>versonal debajo del email. | te programa<br>sted también podrá   |
| Hardware ID Alternativamente, u automáticamente cu incluir su mensaje p El nombre La compañía                                                        | isted podrá llenar la forma debajo y presione Crear. Es<br>reará el mensaje con todos los detalles necesarios. U<br>tersonal debajo del email.  | te programa<br>sted también podrá   |
| Hardware ID<br>Alternativamente, u<br>automáticamente o<br>incluir su mensaje p<br>El nombre<br>La compañía<br>El mensaje<br>en inglés<br>(oocianal) | isted podrá llenar la forma debajo y presione Crear. Es<br>reará el mensaje con todos los detalles necesarios. U<br>versonal debajo del email.  | te programa<br>sted también podrá   |
| Hardware ID Alternativamente, u automáticamente cu incluir su mensaje p B nombre La compañía B mensaje en inglés (opcional)                          | isted podrá llenar la forma debajo y presione Crear. Es<br>reará el mensaje con todos los detalles necesarios. U<br>versonal debajo del email.  | te programa<br>sted también podrá   |

Para instalar el archivo de licencia haga clic en **ACTIVAR**. Seleccione el archivo descargado al que se hace referencia en la sección *Antes de comenzar* llamado, **Archivo de licencia** (archivo .license).

| ↓     ↓     ↓     Descargas       Archivo     Inicio     Comparti | r Vista                                                                     |                                               |                                                  |
|-------------------------------------------------------------------|-----------------------------------------------------------------------------|-----------------------------------------------|--------------------------------------------------|
| Anclar al<br>acceso rápido<br>Portapape                           | Cortar<br>Copiar ruta de acceso<br>Pegar acceso directo<br>Ies<br>Organizar | Nuevo elemento ▼<br>Tácil acceso ▼<br>carpeta | Single Asset Super Lattice Solver                |
| ← → ~ ↑ ↓ > Este e Acceso rápido                                  | equipo > Descargas<br>/ Hoy (1)                                             |                                               | La nueva licencia ha sido instalada exitosamente |
| Escritorio 📌                                                      |                                                                             |                                               |                                                  |
| Descargas 💉                                                       |                                                                             |                                               |                                                  |
| 📄 Documentos 🖌                                                    |                                                                             |                                               | Aceptar                                          |
|                                                                   |                                                                             |                                               |                                                  |
|                                                                   | SLS2021.license                                                             |                                               |                                                  |
| >                                                                 | Ayer (13)                                                                   |                                               |                                                  |
| 1.25 W. 1.7                                                       | La semana pasada (35)                                                       |                                               |                                                  |

Si no lo tiene a mano, por favor descárguelo desde los links recibidos en su correo electrónico institucional y regrese a la ventana de activación para seleccionarlo. Finalmente, aparecerá un mensaje indicando que su licencia se ha activado.

Una vez finalizado el proceso de instalación y activación, podrá hacer uso del software.

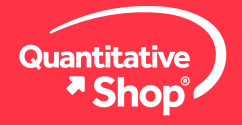

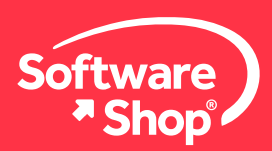

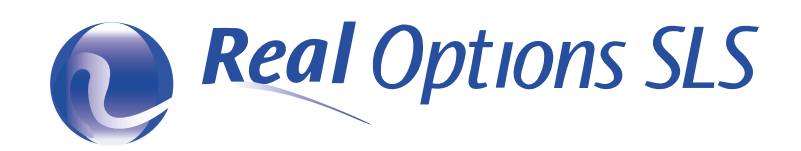

#### Nota:

Si tiene cualquier inquietud adicional o problemas con la instalación del software, podrá comunicarse con el siguiente contacto:

#### Área de Soporte Software Shop

Teléfono: Según País + Ext. 148 Soporte@Software-Shop.com

#### Argentina

+54 (11) 5077 9516 **Brasil** +55 (21) 9357 1215 **Chile** +56 (2) 2656 2790 **Colombia** +57 (1) 619 4000 México +52 (555) 351 1755 Perú +51 (1) 706 8197 USA +1 (425) 996 0636 Venezuela +58 (212) 335 0588

Manténgase conectado con nosotros

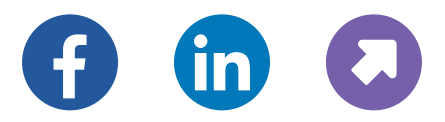

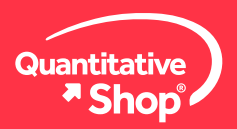